# **RPA Design and Development** v4.0

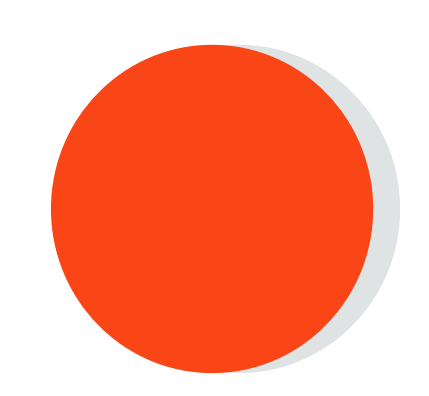

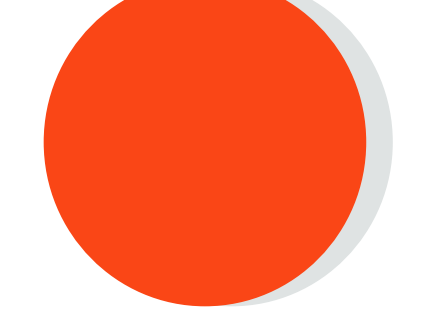

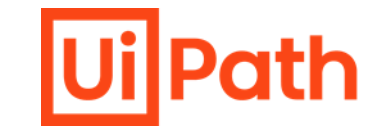

# Lesson 10 Object Repository

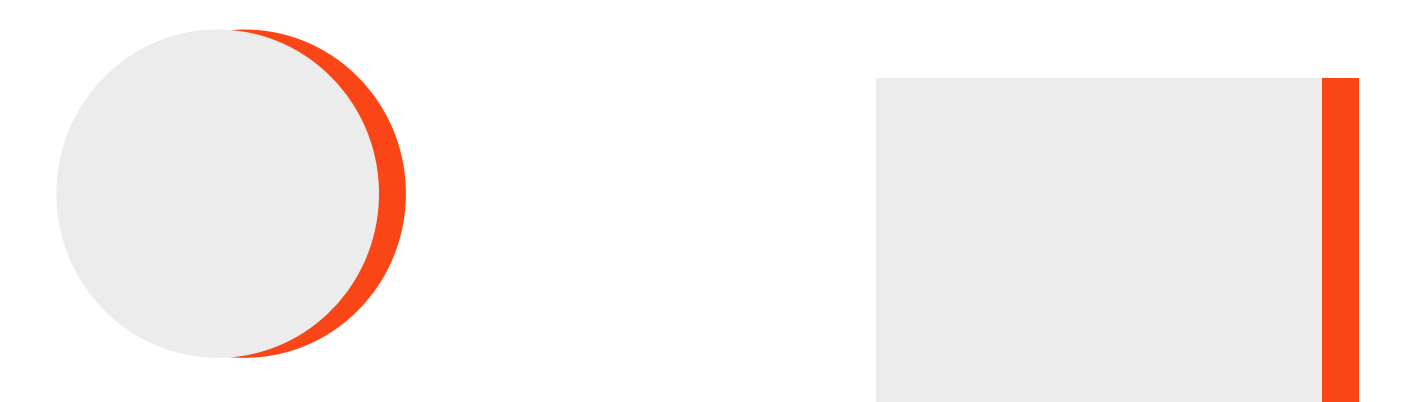

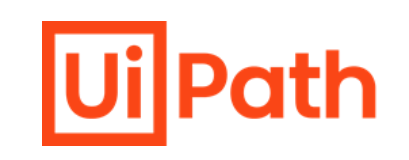

1. Create, publish, and consume a UI Library with static and dynamic descriptors.

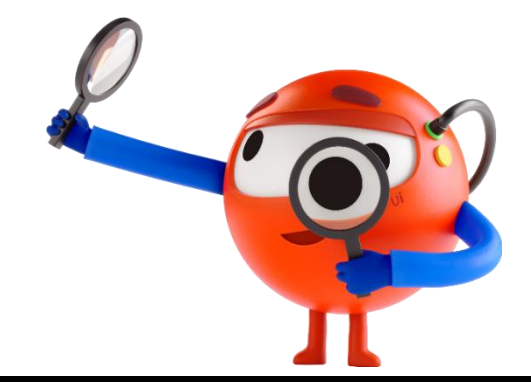

lUilPath

. . . .

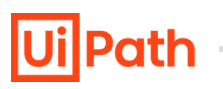

. . . . . . . . . .

The object repository is a **centralized storage system** that allows developers and automation teams to **store**, **manage**, **and reuse UI elements** by capturing them as objects in a DOM-like repository, **sharable across projects**.

The Object Repository allows for creating and reusing UI taxonomies inside and across automation projects.

With Object Repository you can build a UI API for your application and share it with your team within minutes.

## **Object Repository's Key Features**

- 1. Centralized Storage
- 2. Reusability
- 3. Version Control
- 4. Collaboration
- 5. Metadata and Documentation
- 6. Search and Discovery
- 7. Dependencies Management
- 8. Security and Access Control

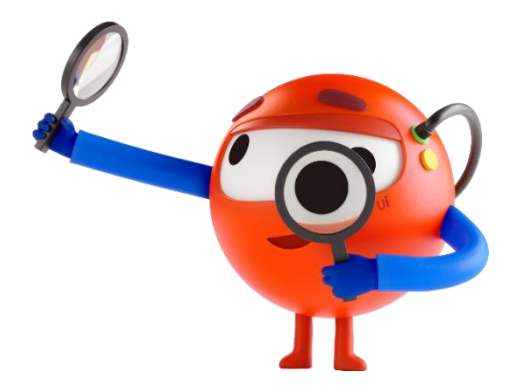

## **Object Repository's Key Features (1 of 2)**

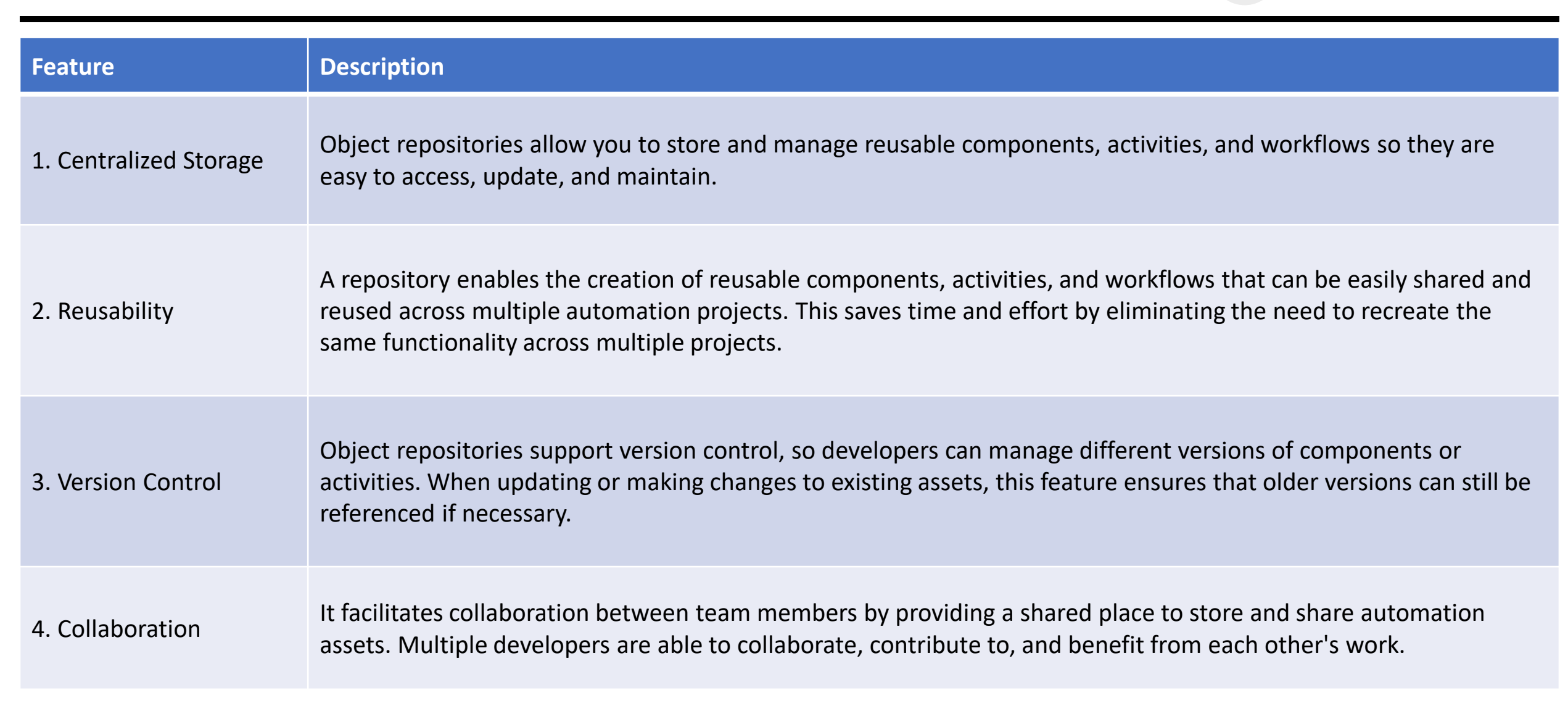

## **Object Repository's Key Features (2 of 2)**

| Feature                           | Description                                                                                                    |
|-----------------------------------|----------------------------------------------------------------------------------------------------|
| 5. Metadata and<br>Documentation  | Developers can add metadata and documentation to describe the purpose, usage, and dependencies of each asset, which improves understanding and promotes consistency when using the assets across projects.                              |
| 6. Search and<br>Discovery        | Search capabilities provide quick access to specific components or activities based on keywords, descriptions, or tags, reducing duplication.                                                                                           |
| 7. Dependencies<br>Management     | The object repository enables developers to define relationships and dependencies between different components and activities so that changes in one asset will be reflected in all dependent assets.                                   |
| 8. Security and<br>Access Control | It provides security and access control features, which enable administrators to define user roles and permissions,<br>ensuring that only authorized individuals are permitted access, modification, and deletion of repository assets. |

lUilPa

## **Object Repository's Key Benefits**

- UI elements across the project are managed, updated, and modified from a centralized place
- View a list of all your UI activities inside your process by using the UI Activities tab inside Object Repository panel
- Quickly capture elements you need in your automation with the Capture Elements wizard
- Increased selector reliability with the help of the Capture Elements recorder that captures elements, together with their anchors
- Drag-and-drop elements from the Object Repository panel
- Objects are reusable in local project or across projects when packaged as libraries
- Upgrade application and process UI elements in one go with UI libraries

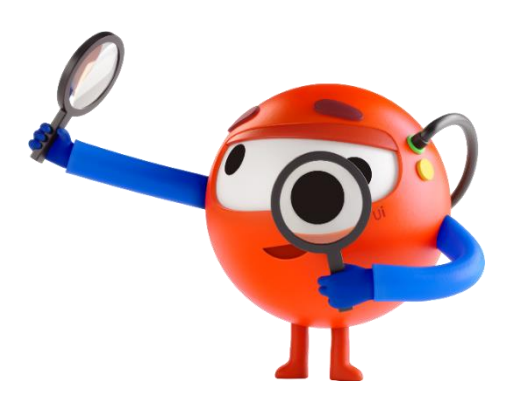

. . . . . . . . . . . .

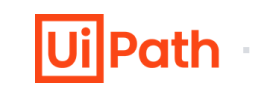

**About Object Repository** 

https://docs.uipath.com/studio/standalone/2022.10/user-guide/about-object-repository

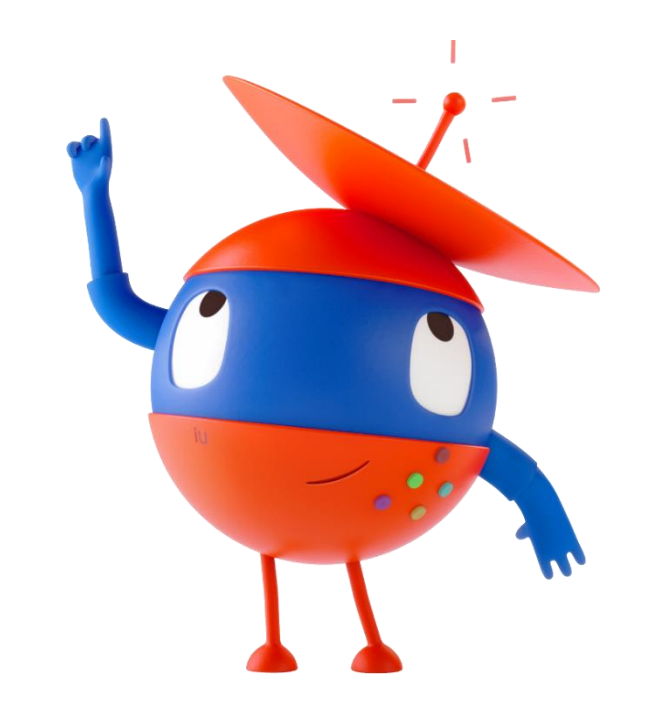

. . . . . . . . . . .

Object Repository provides a structured way for organizing and maintaining the objects, enabling **easy reuse and maintenance**.

The object repository has a **tree structure** where each node is an object representing screens or elements, all hierarchical under the application.

The structure is as follows:

- **1. Application**: It can be one of **2 types: mobile or desktop/web**, depending on what technology is used for UI Automation.
- 2. Version: Applications can have multiple versions
- 3. Screen: Top-level window of an application version that can only be created under an app version.
- 4. UI Element: An object on the screen with a descriptor and metadata. It can be of multiple types.

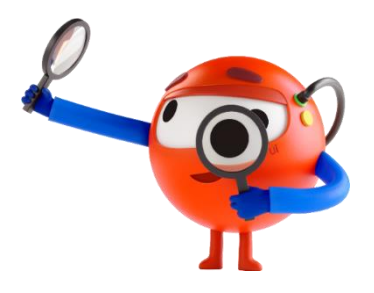

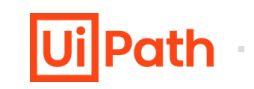

The key components related to the Object Repository are

- 1. UI Descriptors
- 2. UI Applications
- 3. Screens
- 4. UI Elements
- 5. UI Libraries
- 6. UI Activities

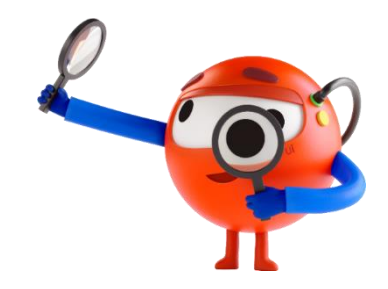

A UI Descriptor is a superset of selectors.

It holds information for uniquely identifying elements on the screen.

UI Descriptors are extracted from activities in the workflow and added to a structured schema that groups them by

Applications, Application Versions, Screens, and UI Elements.

Out of this taxonomy structure, **only Screens and Elements hold descriptor information**. The rest are used for grouping and their role is to ensure upgrades between versions of an application.

UI Descriptors can be part of:

- One project for wide reuse
- Snippets repositories for testing purposes
- UI Libraries for global cross-project sharing

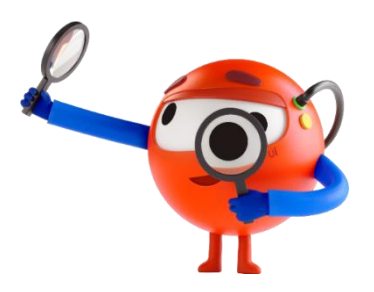

. . . . . . . . . .

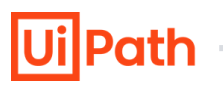

A UI Application is a targeted application that can have multiple versions and each version can have multiple screens.

Applications can be of multiple types:

- Desktop/ Web Application
- Mobile Application

Note: For defining mobile applications, you need to use UiPath.MobileAutomation.Activities package.

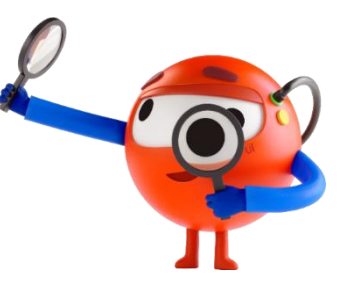

# **Object Repository : Screens**

Screens are UI Scopes that are either

- extracted from activities inside the workflow or are
- generated at element capture time

A screen groups together multiple elements belonging to the same screen.

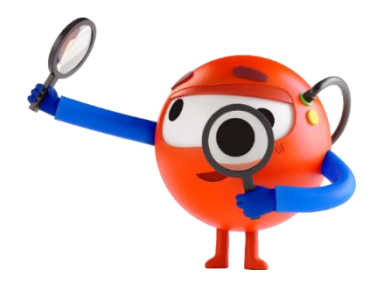

. . . . . . . . . .

**UI Elements contain** 

- Full or Partial element selectors
- Anchor selectors
- Screen and element image capture context
- Other metadata that describes the element on the screen

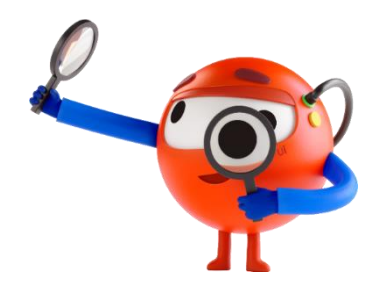

. . . . . . . . . . .

A UI Library is an encapsulation of elements grouped by applications, application versions, and screens.

The elements you define can be extracted as a UI Library, and after publishing, can be installed in other projects as a dependency.

A UI Library may contain several applications but can contain only one version of a certain application.

This mechanism ensures that when you upgrade a dependency, you also upgrade the application version you were using inside your projects.

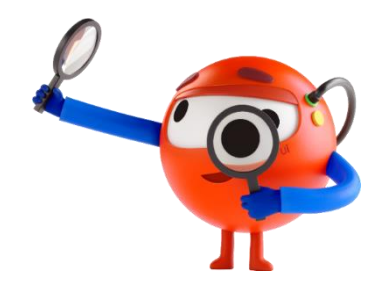

UI Activities allows you to view a list of all your UI activities inside your process.

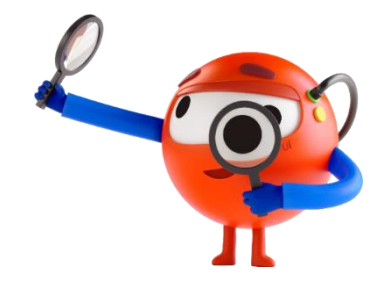

lUilPath

. . . .

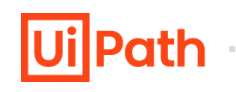

. . . .

The structure of UI libraries created with the Object Browser has the following hierarchy: **Application > Version > Screen > UI Element**.

Let's see all the elements depicted below in the process of capturing elements using the Capture Elements recorder in the Object Repository.

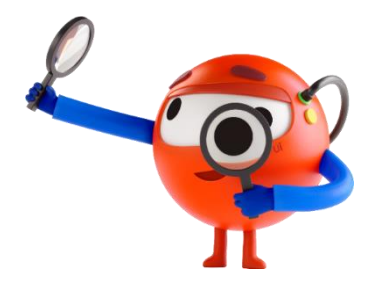

Let's see all the elements depicted below in the process of capturing elements using the Capture Elements recorder in the Object Repository.

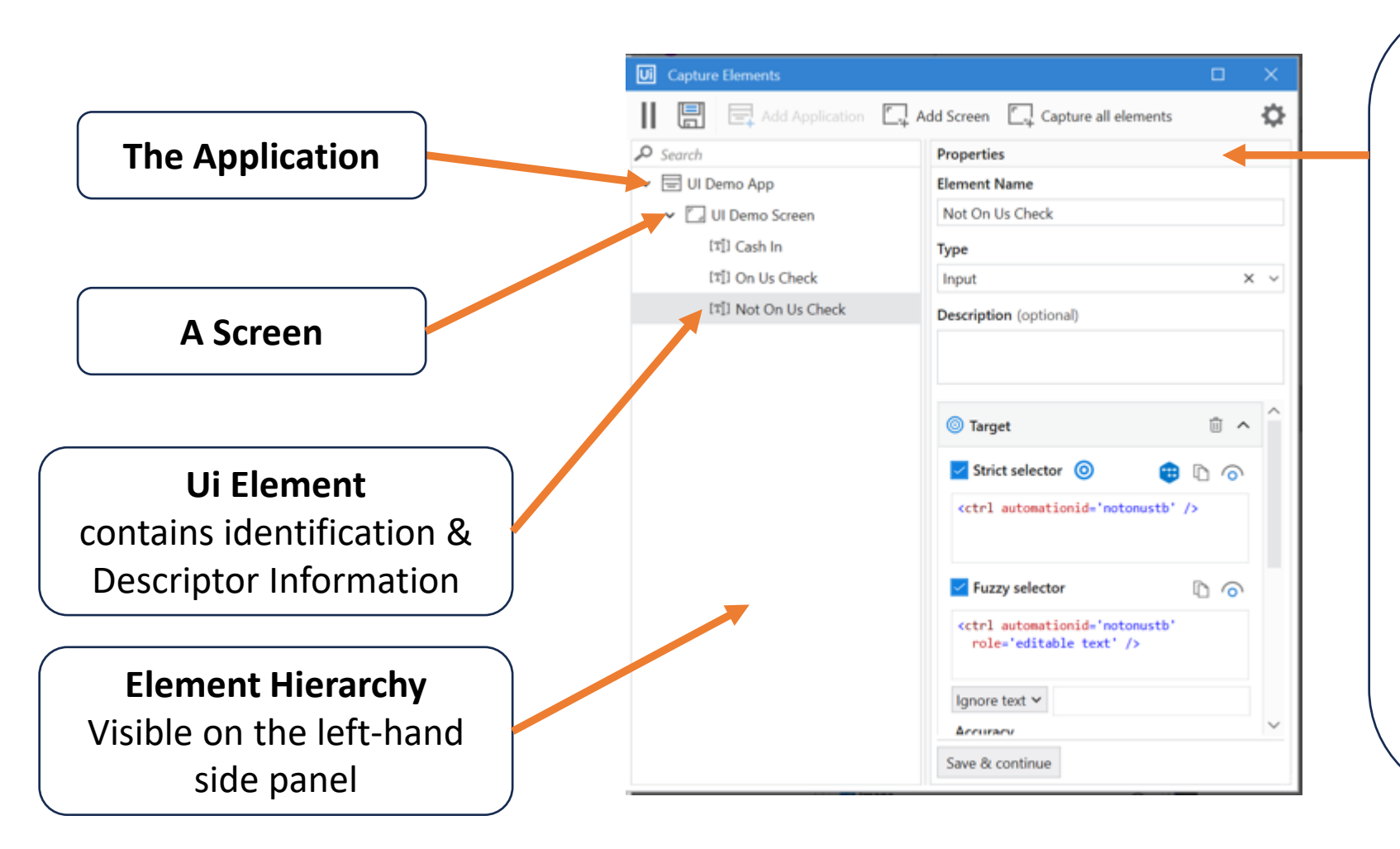

UI Element Properties The Properties include the Element Name, Type, Description and the Descriptor. The Element Name, Type and Description help developers identify the object. The Descriptor helps the Robot identify the element on the application screen. In this example, the Descriptor includes several targeting methods used to identify the Not On Us Check field :

- Strict Selector
- Fuzzy Selector
- Image
- Anchor

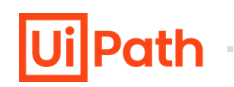

An object repository is a collection of elements grouped by applications, versions, and screens. It can come **from a local project**, i.e. the local repository, **or from a library**, i.e. UI Library dependencies.

| <b>Creation Method</b>         | Description                                                                                                    |
|--------------------------------|----------------------------------------------------------------------------------------------------|
| Creating a Local<br>Repository | You can create Local Repository by Capture Elements recorder to capture UI descriptors.<br>Also , you can manually create applications, screens, and elements directly in the Object Repository panel.                                                                                                    |
| Creating a UI<br>Library       | You can extract the local repository from any project into a library project and publishing it as a<br>NuGet package.<br>You can start from a new library, build the repository there, and publish it as a NuGet package.<br>You can then use the UI Library NuGet packages and add them as dependencies to your processes. |
| I                              | Note: The Capture Elements recorder only records objects for reuse in projects,<br>the recorder does not generate a workflow in the Designer panel.                                                                                                    |

. . . . . . . . . . . . .

Object Repository panel provides several features and functionalities that can be leveraged to create and reuse UI taxonomies inside and across projects.

- You can create a repository using Capture Elements button in the Object Repository. With the Capture All Elements feature, you can capture all the elements of an application using Computer Vision and add them to your Object Repository
- You can create a new library that can be installed in other projects as a dependency. Also, you can update an existing library if you exit the recorder before capturing all the desired
- You can add descriptors to the Snippets panel to reuse them or extract them as UI libraries
- You can access objects from UI libraries installed as dependencies to the current project

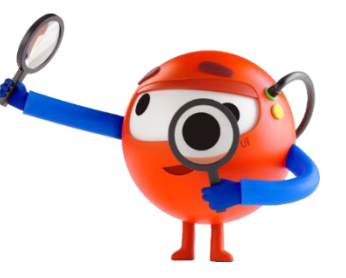

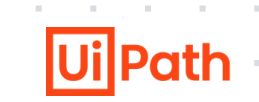

| Expand All                                                 | Collapse All                                                 | Refresh                                           | Add a new Element<br>under this screen            | Capture Elements           |
|------------------------------------------------------------|--------------------------------------------------------------|---------------------------------------------------|---------------------------------------------------|----------------------------|
| Expands all of the<br>categories in the<br>Descriptor tab. | Collapses all of the<br>categories in the<br>Descriptor tab. | Refreshes the<br>content of Object<br>Repository. | Add a new Element<br>under the selected<br>screen | Use to capture<br>elements |

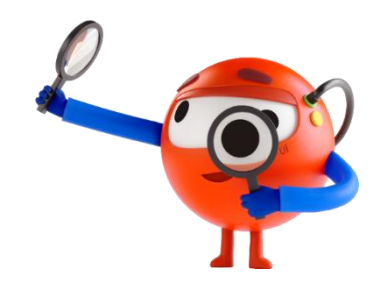

You can create your own repo from within the Object Repository panel by defining the application, each screen, and element manually.

## **1. Create Ui Application**

You can create a UI application by clicking on the plus sign in the Descriptors tab or right-click Project Descriptors in the same tab and select Create Application.

Add a unique application name, version, and description.

Click Create application. Your application is visible in the Descriptors tab, under Project UI Descriptors.

| Ui Create Application                     | ×                   | Object Repository         |
|-------------------------------------------|---------------------|---------------------------|
| Create Application                        |                     | Descriptors UI Activities |
| Create a new application                  |                     |                           |
| A serie in second a minimum of the second | A 11 (1 17 1        |                           |
|                                           | Application version | Project UI Descriptors    |
| NewApplication                            | 1.0.0               | La UI Libraries           |
| Application Type                          |                     |                           |
| Desktop                                   | ~                   |                           |
| Description (optional)                    |                     |                           |
|                                           |                     |                           |
|                                           |                     |                           |
|                                           |                     |                           |
|                                           |                     | -                         |
| Create app                                | lication Cancel     |                           |

# **Ui**Path

#### 2. Create a Screen

By selecting an app for example here Calculator app, click the plus sign or right-click your application and select Create Screen. The Add Screen window opens, add a unique name for the screen, and a description. Indicate the screen that you would like to automate, and edit the captured element with Unified Target:

• Change the application path if needed

|                                                               | •                                                        | Add application arguments.                                                                                                    |                                                                                                    |
|---------------------------------------------------------------|----------------------------------------------------------|----------------------------------------------------------------------------------------------------|----------------------------------------------------------------------------------------------------|
| Object Repository           Descriptors         UI Activities | •                                                        | When completed, click Creat                                                                                                    | te screen                                                                                                    |
| El Calculator App 1.0.0                                       | ↓<br>Add Screen<br>Add Screen                            |                                                                                                    | ×                                                                                                    |
| La UI Libraries                                               | Add a new Screen to your Application version to group al | I Elements from that Screen                                                                                                    | _                                                                                                    |
|                                                               | Screen Name NewScreen                                    | Descriptor Type<br>To add UI Descriptors to this Screen use the Add to UI Objects<br>action from the activities hamburger menu. | Edit Screen X                                                                                                    |
| Description (optional)                                        |                                                          | What's this?                                                                                                    | Application path                                                                                                    |
|                                                               |                                                          | Context = Standard = 0                                                                                                    | Microsoft.WindowsCalculator_8wekyb3d8bbwe!App Application arguments                                                                           |
|                                                               |                                                          | NC         NF         NA-         NS         NF $\%$ $7F$ $C$ $C$ $C$ $7k$ $s^2$ $3\pi$ $+$ <b>7 8 9</b> $\times$               | <pre>Window selector  kwnd app='applicationframehost.exe' appid='Microsoft.WindowsCalculator_8wekyb3d8bbwe!App' title='Calculator'/&gt;</pre> |
|                                                               |                                                          | 4         5         6            1         2         3         +           ½         0         .         =                      | Indicate a new application                                                                                                    |
|                                                               |                                                          | Create screen Cance                                                                                                    | OK Cancel                                                                                                    |

#### 3. Create Ui Element

You can create a UI Element by selecting the app screen, click the plus sign or right-click the screen and select Create Element. The Add Element window opens:

From the Descriptor Type section click Indicate element to use Unified Target to indicate and capture the element from the screen.

Add an intuitive name in the Element Name field and select the type of the element from the drop-down list under Type. Click Save when done.

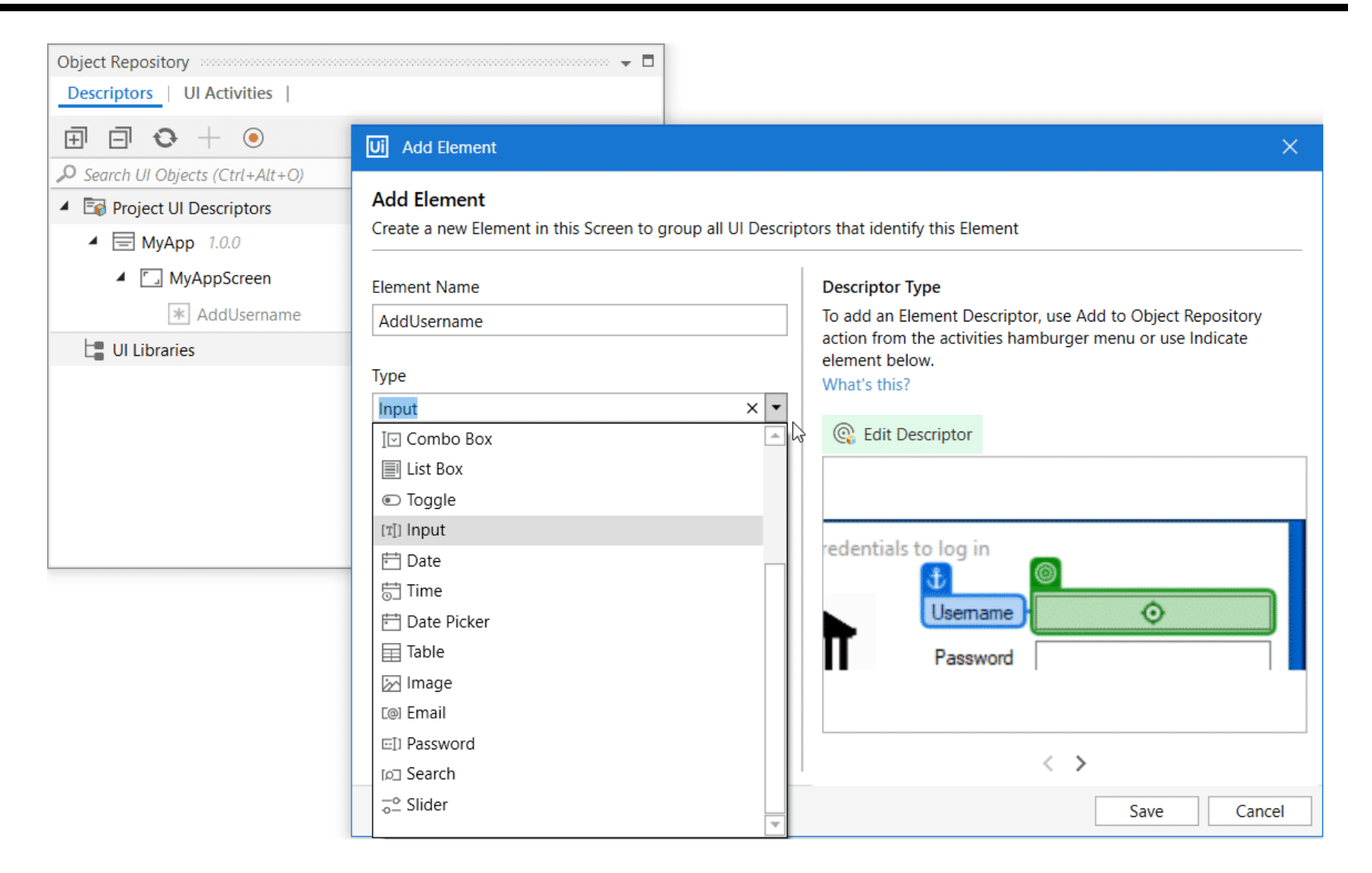

#### NOTE:

- To edit an element from the Object Repository, right-click it, and then select Edit Element, or double-click the element in the tree.
- To edit the descriptor of an element, use the Edit Descriptor option from the Edit Element window, or right-click the element in the tree, and then select Edit Descriptor.

. . . . . . . . . . .

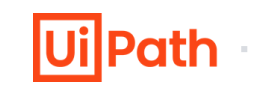

Capture all relevant :

- UI objects identifying the app
- Screens
- UI elements in the target application

### There are two ways of doing this:

- 1. You can start from an empty Library project and capture the objects
- 2. You can export them from a pre-existing Process type project which uses Modern UI Activities

After you've extracted the needed elements :

- You can fine-tune them for increased reliability and
- Then publish the UI Library locally or to Orchestrator

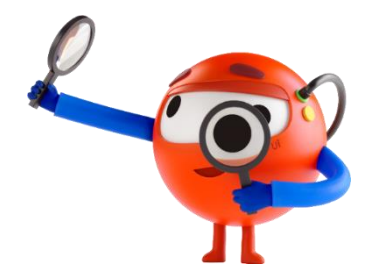

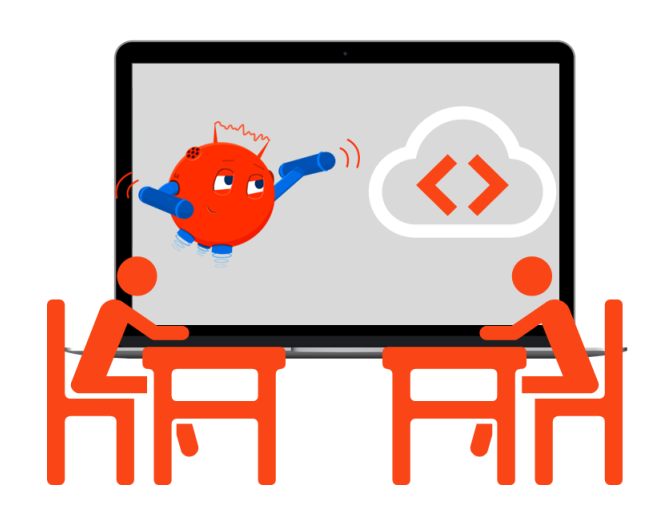

Once you have captured the elements Edit the properties and descriptors Publish the Library locally Create a new Library type project and provide a descriptive name Use the Capture Elements recorder to capture elements in Microsoft Edge.

Capture the following elements: (<u>https://acme-test.uipath.com</u>)

The ACME Website in Microsoft Edge(Application)

The ACME Login Screen (Screen)

The Email Field (UI Element) The Password Field (UI Element) The Login Button (UI Element)

#### The ACME Dashboard (Screen)

All the Buttons (UI Element)

#### The Employee Screen (Screen)

Close Button (UI Element)

Select an employee (UI Element) & set "Brad M Roberts" as the default value to a newly created variable in a dynamic descriptor

The Log Out Button (UI Element)

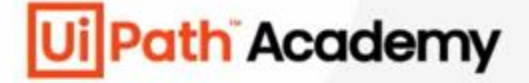

# **Chapter 15:**

# **Object Repository in Studio**

# **Creating and Publishing a UI Library**

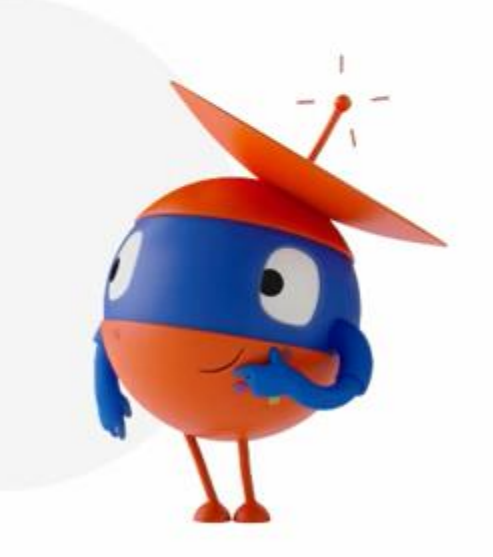

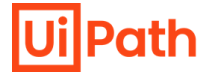

| Торіс                                | Link                                                                                                    |
|--------------------------------------|----------------------------------------------------------------------------------------------------|
| Creating an Object Repository        | https://docs.uipath.com/studio/standalone/2022.10/user-guide/creating-an-<br>object-repository#create-a-ui-element |
| About Libraries                      | https://docs.uipath.com/studio/standalone/2022.10/user-guide/about-<br>libraries                                   |
| Creating a Basic Library             | https://docs.uipath.com/studio/standalone/2022.10/user-guide/creating-<br>basic-library                            |
| About Publishing Automation Projects | https://docs.uipath.com/studio/standalone/2022.10/user-guide/about-<br>publishing-automation-projects              |

÷.,

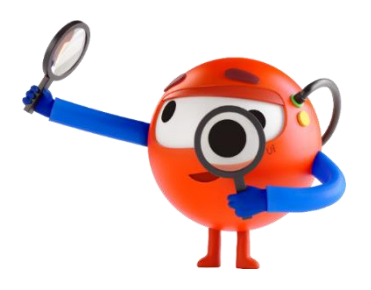

## Import a Locally Published UI Library into a New Process

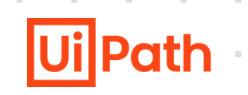

Import an existing UI library using the **Manage Packages window** and use the descriptors in the library to develop UI automation workflows

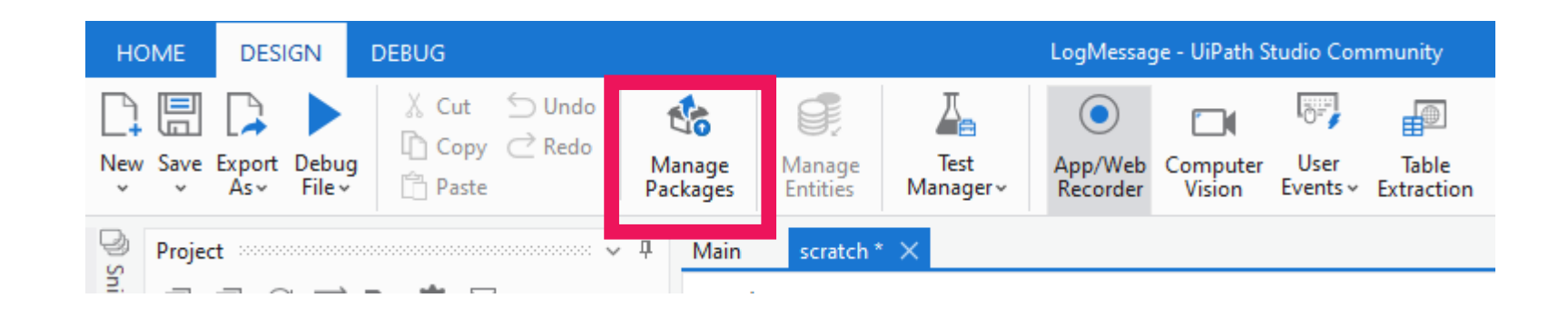

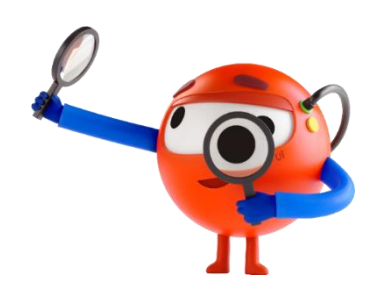

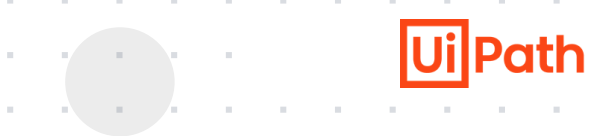

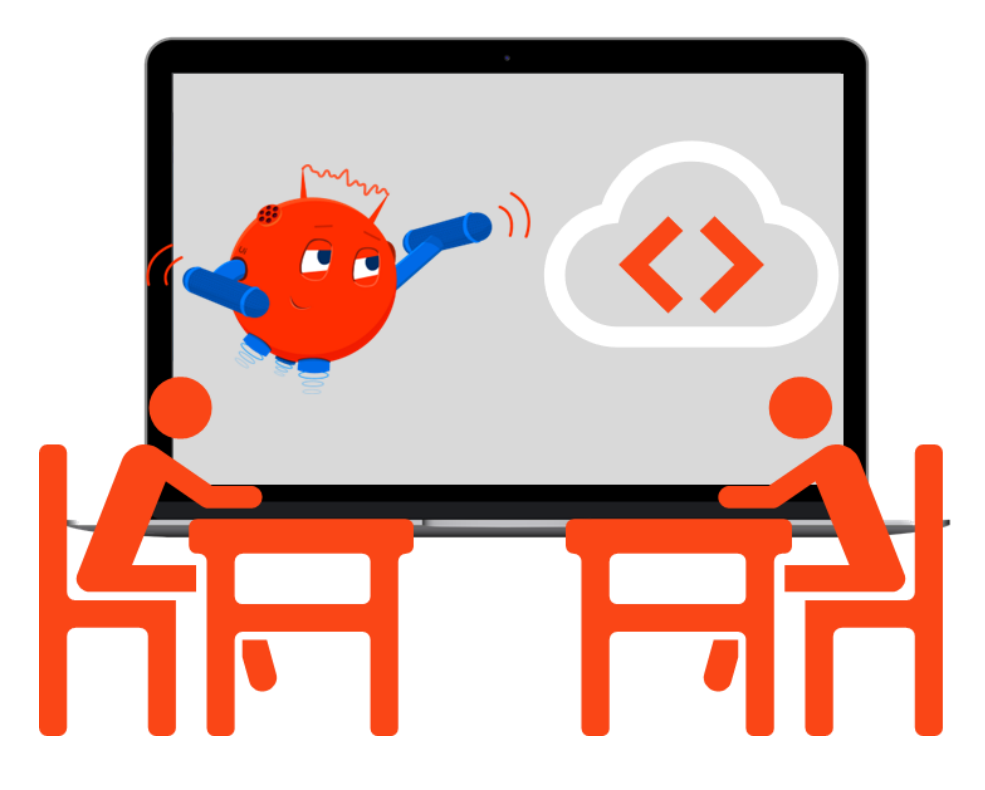

Please note that some of the UiElements required to complete this task currently do not exist in the ACME Ui Library

### Create a new process called **ACME Employee Details**

#### (https://acme-test.uipath.com)

1. Import the locally published ACME UI Library (from the previous exercise) as a dependency into your project

2. Using the UI Library for the descriptors build three workflows

- a) Login.xaml logs into ACME webpage
- b) EmployeeDetails.xaml Retrieves suggested employee details
- c) Logout.xaml Logs out of ACME

3. Update the ACME UI Library with the new UiElelments required (from the Employee Details screen) and re-publish it

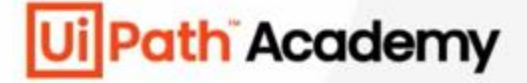

# **Chapter 15:**

# **Object Repository in Studio**

# **Importing and Using a UI Library**

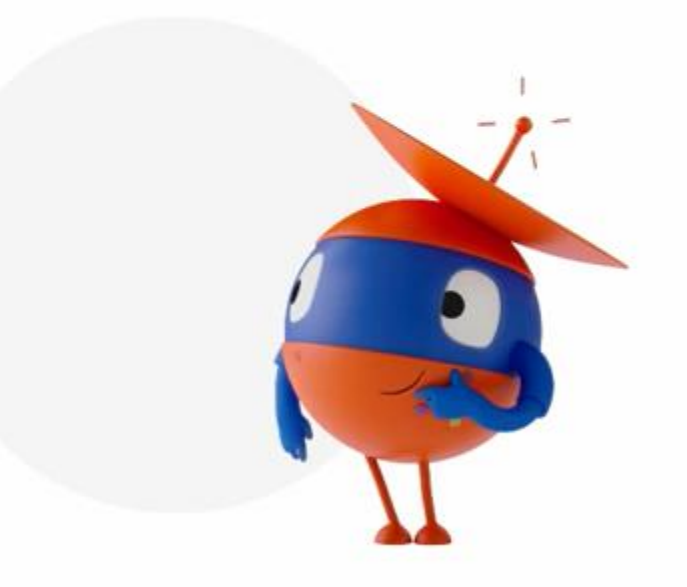

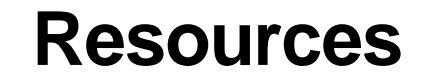

**Ui** Path

**Reusing Objects and UI Libraries** 

https://docs.uipath.com/studio/standalone/2022.10/user-guide/reusing-objects-ui-libraries

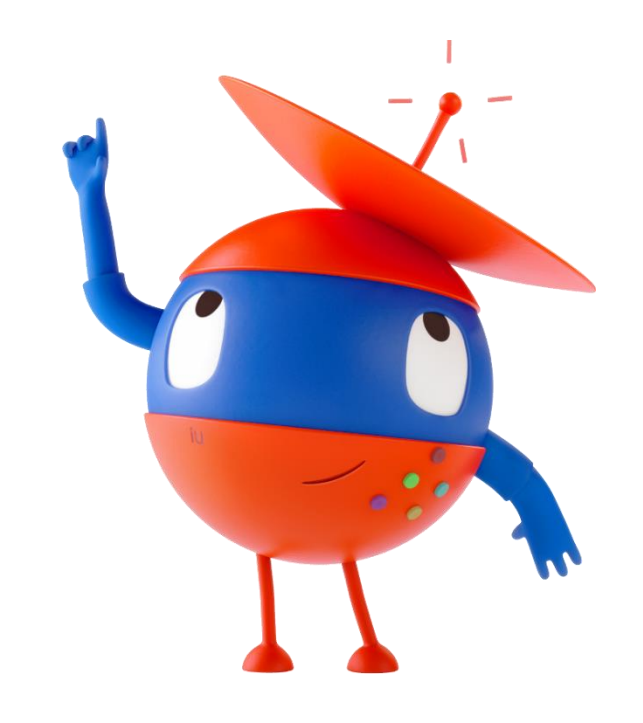

# **Updating an UI Library**

. . . . . . . . . . . .

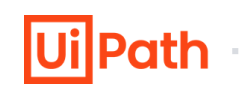

With an existing Ui Library

- Modify Element Descriptors/Names or add/remove screens/elements etc.
- Save
- Publish the library locally updating release notes

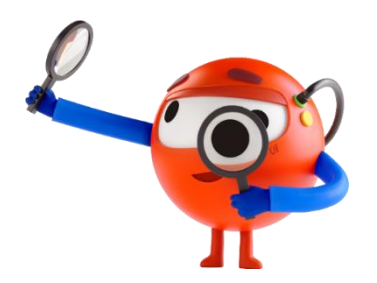

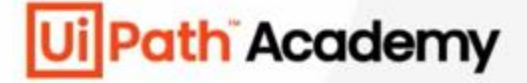

# **Chapter 15:**

# **Object Repository in Studio**

**Updating a UI Library** 

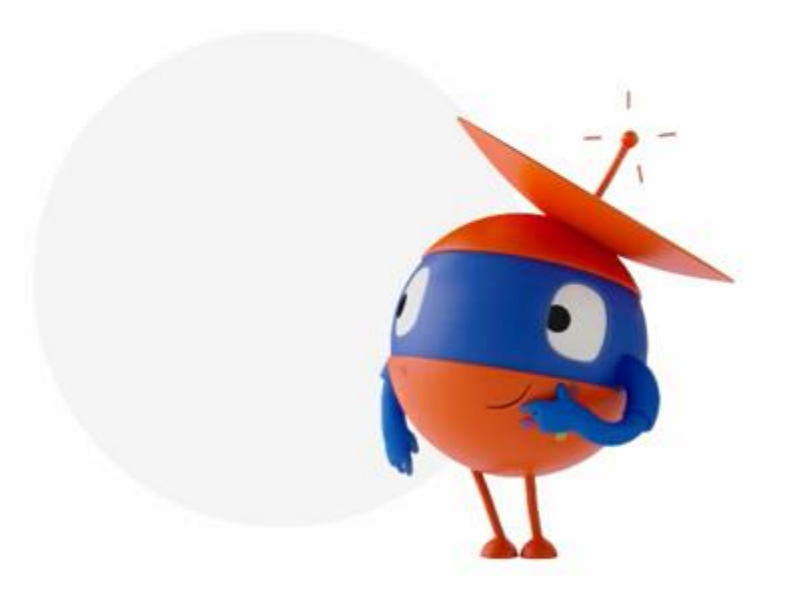

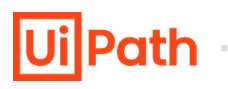

| ement Name                                                | Descriptor Type                                                                                                    |
|-----------------------------------------------------------|----------------------------------------------------------------------------------------------------|
| Cash In                                                   | To add an Element Descriptor, use Add to Object Repository<br>action from the activities hamburger menu or use Indicate |
| ре                                                        | element below.                                                                                                    |
| nput                                                      | × vinaus unis:                                                                                                    |
| accription (optional)                                     | G Edit Descriptor                                                                                                    |
|                                                           |                                                                                                    |
|                                                           |                                                                                                    |
|                                                           | <u>*</u>                                                                                                    |
| nique ID: NwAdloXCYk66h4uzPzFxyQ/<br>30R9kbdEWeyINL3I7WXQ | Cash In 🗕 📀                                                                                                    |
|                                                           |                                                                                                    |

Descriptors can be edited from the Object Repository in two scenarios: Online Editing & Offline Editing

## 1. Online Editing

In the Descriptors tab, right-click an element and select Edit Descriptor.

The selection screen opens allowing you to capture a different element, edit selectors, and anchors.

# **Editing Descriptors in Object Repository**

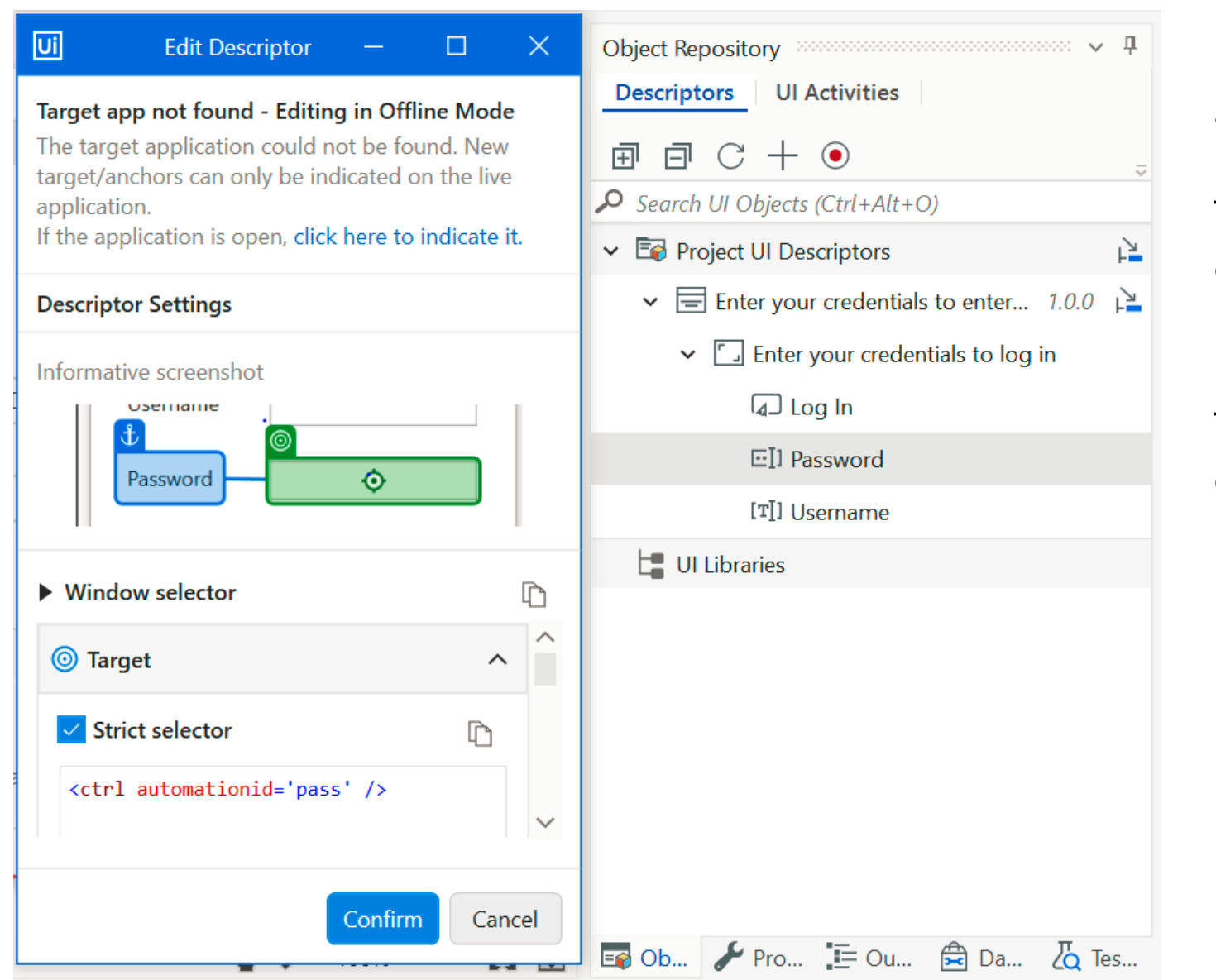

## 2. Offline Editing

The application or browser can not be accessed on the current machine; either due to the app not being installed, or the machine is offline.

The element's selectors are made visible allowing changes to be made.

## **Exploring Screen Descriptors**

| Edit Screen                                        | ×  |
|----------------------------------------------------|----|
| Application path<br>"C:\\uibankadmin.exe"          |    |
| Application arguments                              |    |
| Text must be quoted                                |    |
| Match exact title: N/A                             |    |
| Window selector 🜐                                  |    |
| <wnd app="uibankadmin.exe" ctrlname="Form1"></wnd> |    |
| Indicate a new application                         |    |
| OK Canc                                            | el |

You can also edit a screen descriptor, in the descriptor tab.

You can edit the application path or browser URL, application arguments, window selector, and select whether only applications with a title that is an exact match can be used in the automation.

These fields support expressions, variables, and arguments.

To do this, right-click the screen -> select Edit Descriptor

The Edit Screen window is displayed.

Whenever you indicate a screen or UI Element which is already referenced in the Object Repository either under Project UI Descriptors or UI Libraries, the match is automatically detected and the following window is prompted: **Reuse, Create New , Cancel** 

| +                                                                                                    |            |              |             |                                               |
|----------------------------------------------------------------------------------------------------|------------|--------------|-------------|-----------------------------------------------|
| Use Application: Calculator                                                                                                    |            | : ~          |             | 🔎 Search UI Objects (Ctrl+Al                  |
|                                                                                                    |            |              |             | ✓ ➡ Project UI Descriptors                    |
|                                                                                                    |            |              |             | $\checkmark$ $\blacksquare$ Calculator app 1. |
|                                                                                                    |            |              |             | ✓ ☐ Calculator                                |
| Application path *                                                                                                    |            |              |             | Click 1                                       |
| {} "Microsoft.WindowsCalculator_8wekyb3d8bbwe!App'                                                                                                    | - 🕂        |              |             | Click 2                                       |
| Application arguments                                                                                                    |            |              |             | Click add                                     |
| <pre>{} Text must be quoted</pre>                                                                                                    | ∟" 🕀       |              |             | Click equal                                   |
| UI Add to Object Repository                                                                                                    |            |              | ×           | UI Libraries                                  |
| Image: Constraint of the second second se | y named Ca | lculator (Aj | pplication: |                                               |
| Reuse                                                                                                    | Create N   | lew          | Cancel      |                                               |

#### Reuse

It adds the matching descriptor from the Object Repository to the current activity

#### **Create New**

It opens the options window for creating a new screen/element or updating an existing one in the Object Repository

#### Cancel

It keeps the currently indicated selector inside the activity, without making any changes to objects in the repository Indicating a screen searches for a corresponding UI descriptor, while indicating a target element searches for a matching UI descriptor.

When using the Recorder, corresponding matches for screen and elements are searched within the local UI library from Project UI Descriptors or the imported dependencies from UI Libraries.

**NOTE**: At runtime, the UI Descriptors are resolved from the Objects Browser panel, if the activities reference such UI Descriptors.

Descriptors use variables to **increase the degree of reusability**.

You can edit a target, add variables to it, and then add it to the Object Repository, or you can add variables to selectors in existing screens or elements from the Object Repository.

Whenever you add a descriptor that contains a variable to a process, make sure to create the variable in the process, otherwise the expression cannot be read

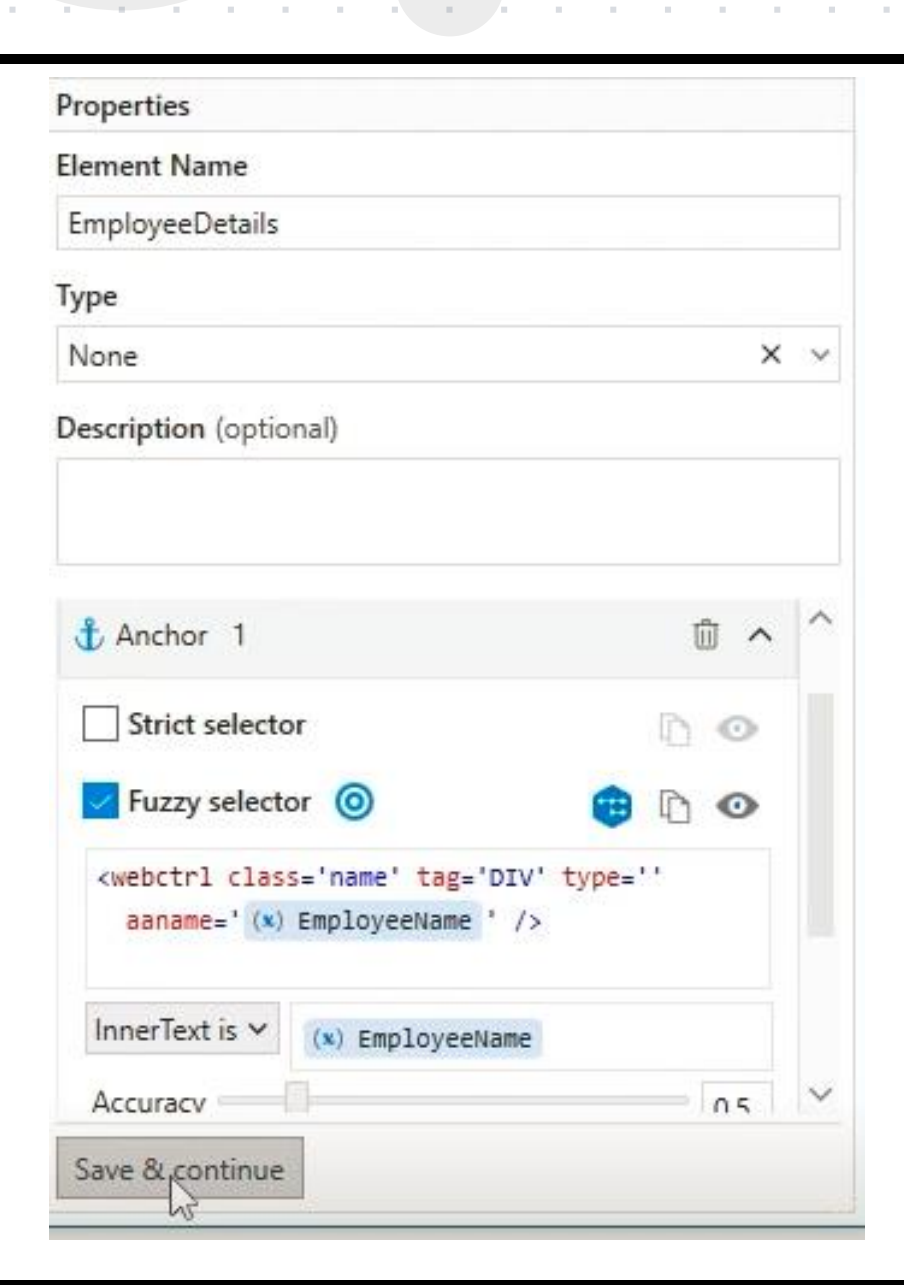

## **Incorporating Variables in Descriptors**

| Main            |                 |                                        |                                     |                   |           | Expand All | Collapse All |
|-----------------|-----------------|----------------------------------------|-------------------------------------|-------------------|-----------|------------|--------------|
|                 | ii Use B        | Browser Edge: Studio - A               | bout Object Repo                    | ository           |           | : *        | ^            |
|                 |                 |                                        | Jacobier Bennelikes                 |                   |           |            |              |
|                 | Bro             | owser URL *                            | and the original regression y       | ·                 | C.        |            |              |
|                 | {               | } "https://docs.uipath.co              | m/studio/standal                    | one/+Version _¬   | +         |            |              |
|                 |                 | "https://docs.uipa<br>guide/about-obje | th.com/studio/sta<br>ct-repository" | ndalone/+VersionN | lumber+/ı | user-      |              |
|                 | [ <b>‡</b> ] Do | <b></b>                                |                                     |                   | •         | ~          |              |
|                 |                 |                                        | $\oplus$                            |                   |           |            | ~            |
| Name            |                 |                                        | Variable type                       | Scope             | Default   |            |              |
| VersionNumber   |                 |                                        | String                              | Main Sequence     | "v2022.1  | 0"         |              |
| Create Variable |                 |                                        |                                     |                   |           |            |              |

Variables can also be used inside the Browser URL field of the Use Application/Browser activity and then added the target as screen objects to the Object Repository.

. . . . . . .

As a result, you will ensure that the descriptor accounts for changing URLs.

| Торіс                    | Link                                                                                           |
|--------------------------|------------------------------------------------------------------------------------------------|
| Edit Descriptor          | https://docs.uipath.com/studio/standalone/2022.10/user-guide/creating-an-<br>object-repository |
| Resolve UI Descriptors   | https://docs.uipath.com/studio/standalone/2022.10/user-guide/creating-an-<br>object-repository |
| Variables in Descriptors | https://docs.uipath.com/studio/standalone/2022.10/user-guide/creating-an-<br>object-repository |

.

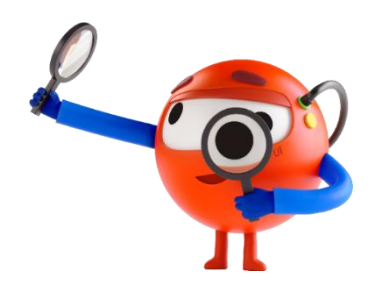

#### What Recorder is

Recorder allows you to identify and record UI elements' properties and attributes that need to be included in your repository.

. . . . . . . . . . . . .

### **Creating a Repository by Capturing Elements**

You can click on the Capture Elements button in the Object Repository to open the Capture Elements recorder. For capturing elements, click Start recording.

With the Capture Elements recorder, you can capture targets, anchors, and images with a degree of accuracy using the Unified Target technology found in the UlAutomation. Activities pack version 20.10 or higher.

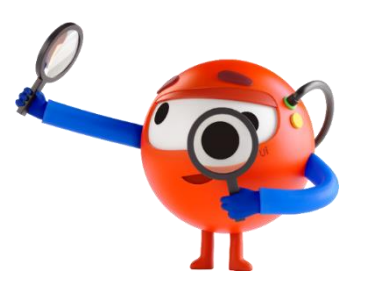

## **Using Object Repository with Recorders**

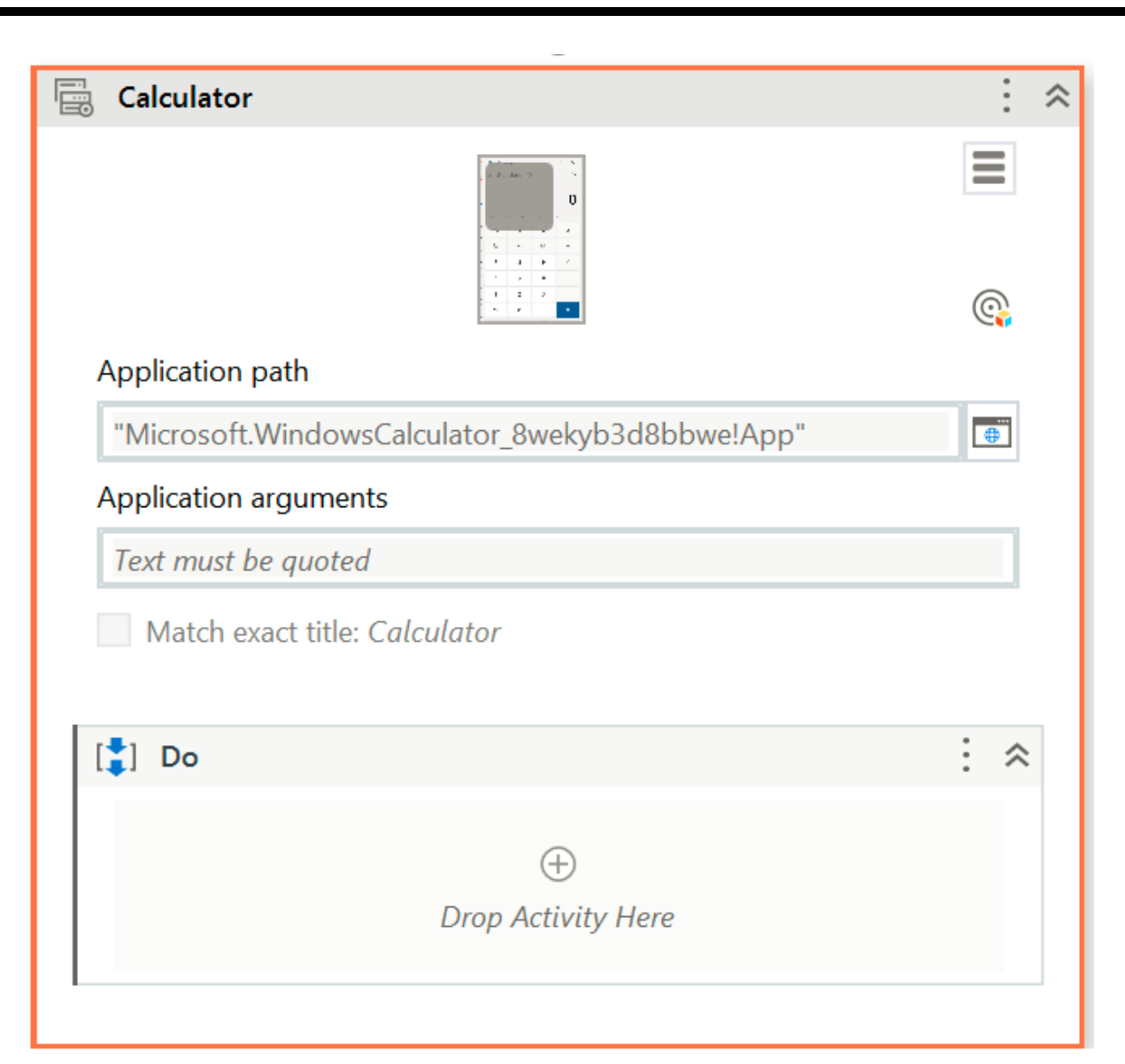

Click on the **Capture Elements button** in the Object Repository to open the Capture Elements recorder.

For capturing elements, click Start recording.

An informative tooltip informs you to add descriptors to the Object Repository or use existing ones.

You can add or reuse descriptors by clicking on the icon inside the activity, or you can **select Options > Add to Object Repository** to add the element.

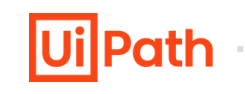

| Calculator                                                          |     | ^ |
|---------------------------------------------------------------------|-----|---|
|                                                                     |     |   |
| Ann lighting with                                                   |     |   |
|                                                                     | 1   |   |
| {} "Microsoft.WindowsCalculator_8wekyb3d8bbwe!App" L <sup>1</sup> ⊕ |     |   |
| Application arguments                                               |     |   |
| {} Text must be quoted □ ⊕                                          |     |   |
| Match exact title: Calculator                                       |     |   |
|                                                                     |     |   |
| [‡] Do                                                              | : : | ~ |
|                                                                     |     |   |
| $\oplus$                                                            |     |   |
| ් Click ❶: ♠                                                        |     |   |
|                                                                     |     |   |
| Indicate in Calculator                                              |     |   |
| or drag an element from Object Repository                           |     |   |
| C.                                                                  |     |   |
| Click type Mouse button                                             |     |   |
| Single 🗸 Left 🗸                                                     |     |   |
| $\oplus$                                                            |     |   |
|                                                                     |     |   |
| •                                                                   |     |   |

#### How to add elements From Activities to a Repository

You can add more UI elements directly from the Designer panel that supports selectors, like Click or Type Into.

Click the Object Repository icon within the activity body to open the Selection Options window. Capture the element and select Confirm.

Once the Add Element to Object Repository window opens, give the element a name and click Finish.

# **Using Object Repository with Recorders**

#### **Use Objects in Current Project**

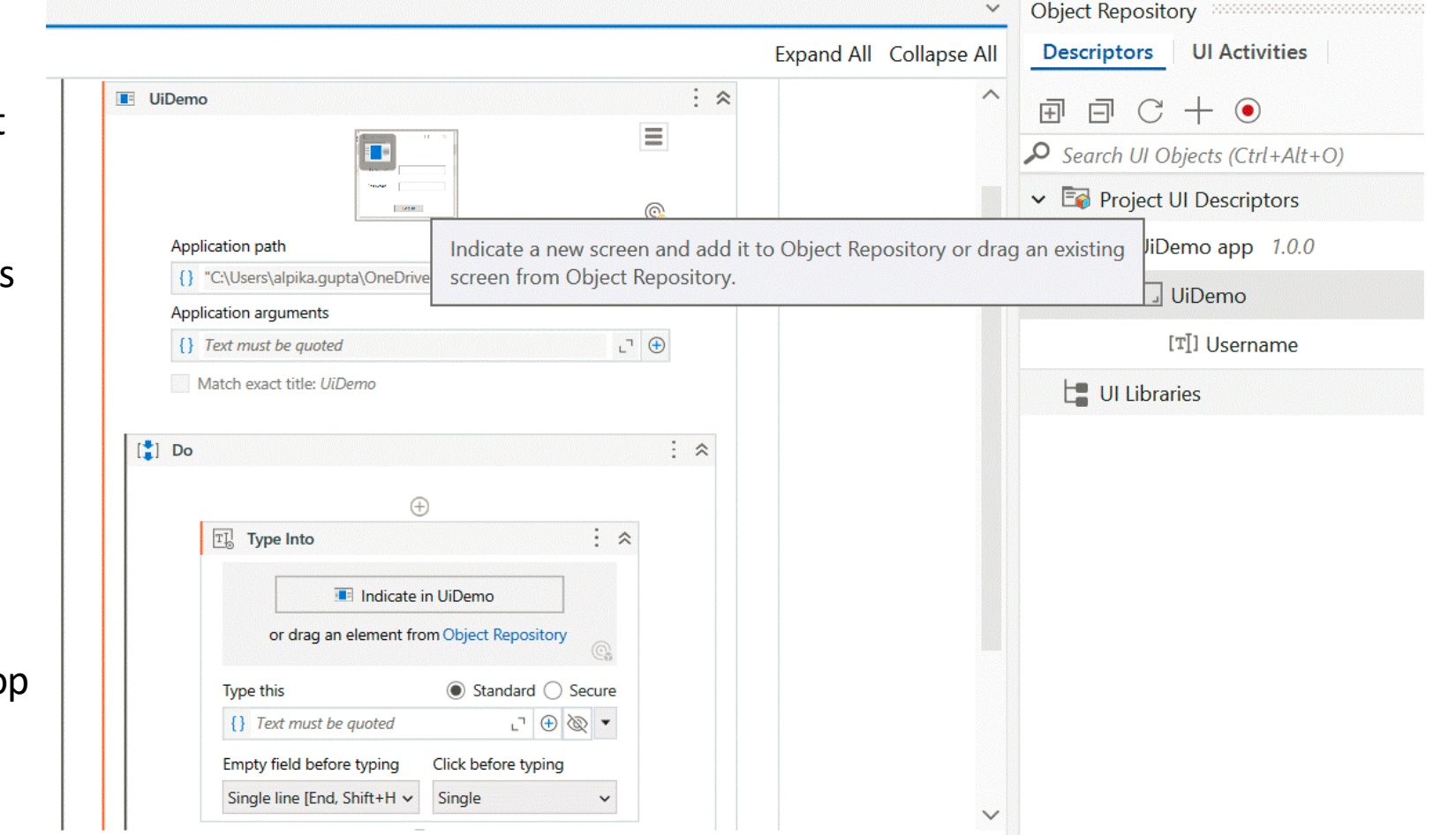

You can **drag and drop a screen or element on top of an activity in your workflow** using Object Repository.

The object's image, arguments, and other details are automatically added to the activity.

When an activity uses a screen or element from the Object Repository, clicking the Object Repository icon in the activity highlights the descriptor it uses in the Object Repository tree.

In this example, UIDemo screen is dragged on top of the Use Application/Browser activity.

The application path is automatically added to the activity.

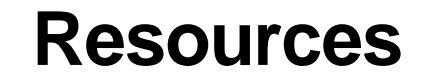

**Ui**Path

**Object Repository with Recorders** 

https://docs.uipath.com/studio/standalone/2022.10/user-guide/creating-an-object-repository

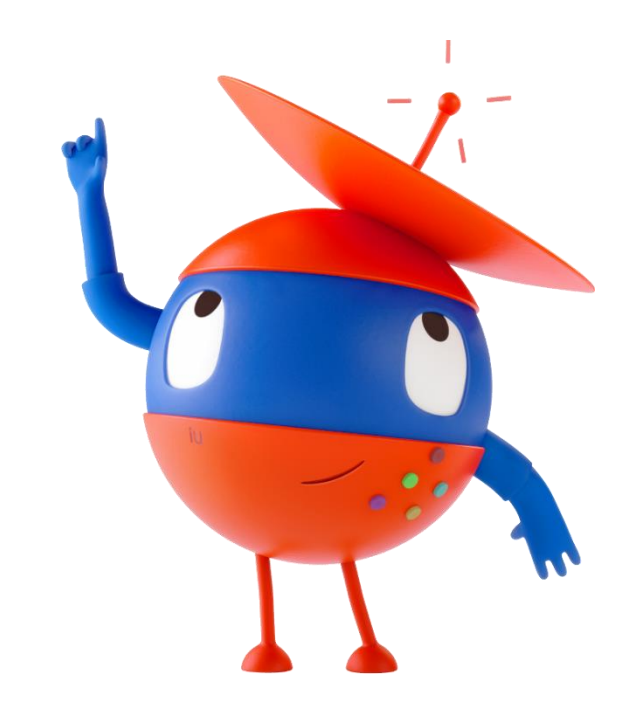

. . . . . . . . . . . . .

Extracting a UI Library can be very useful when you get a requirement to built multiple process for the same application and you already have descriptors you need captured in a project.

- 1. From a Process type project which contains targets defined in Modern UI activities, but are not in the Object Repository
- 2. Access the UI Activities tab in the Object Repository where we see all the targets defined in Modern UI activities in the project
- 3. Add elements to the Object Repository in the correct hierarchical order: Application, Screen, UI Element. To add the elements to the Object Repository, us the Add Target to Object Repository button on the UI Automation activities
- 4. Click Extract as UI Library Project in the Object Repository Descriptors tab
- 5. Publish the Library, added it as a dependency to the initial project and replace the project Descriptors with the UI Library Descriptors.

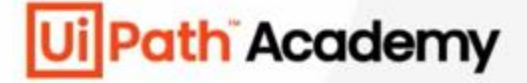

# **Chapter 15:**

# **Object Repository in Studio**

**Extracting a UI Library** 

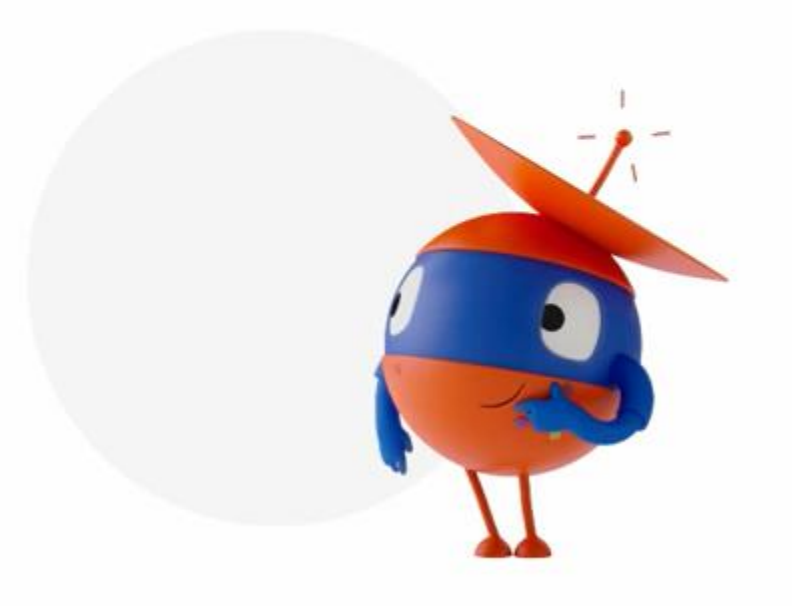

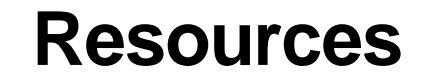

## **Ui**Path

#### Add Elements from Activities to a Repository

https://docs.uipath.com/studio/standalone/2023.4/user-guide/creating-an-objectrepository#add-elements-from-activities-to-a-repository

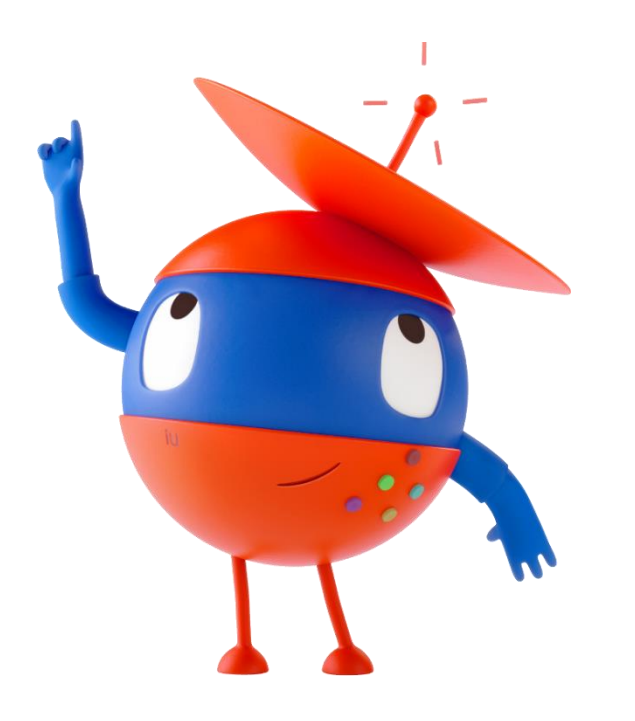

. . . . . . . . . . . . .

Incorporate the following best practices while working with Object Repository:

**Reusability**: You can achieve reusability through different means, such as local elements, snippets, and UI libraries in the Object Repository.

**Use Descriptive Names**: Use meaningful and descriptive names for objects in the repository. Avoid generic names such as "Button1" and "Link2" as they can become confusing as time progresses.

**Organize Objects**: Organize objects within a repository by grouping them together by screen, type of object (buttons, input fields, etc.), or any other logical categorization.

**Scalability**: It is important to design your object repository so that it can grow with your application. As new features are added, ensure the repository can support these changes without becoming inefficient.

**Version Control**: When publishing a new version of the same UI library, make sure to properly add the new version number to the Publish window.

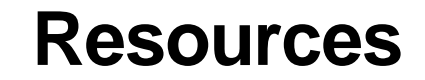

. . . . . . . . .

**Object Repository** 

https://docs.uipath.com/studio/standalone/2023.4/user-guide/about-object-repository

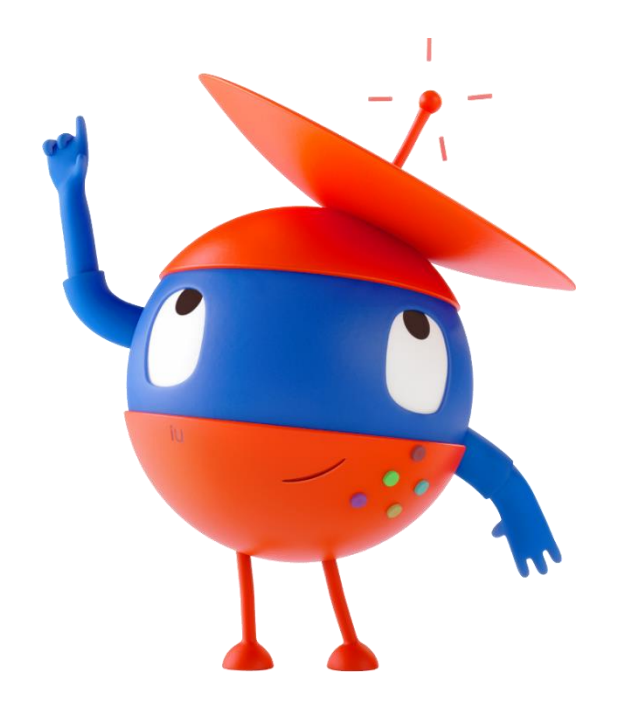